## **GTL Software Installation Instructions**

To download the latest software version of our products, please follow the instructions below.

1. Select the product name for the appropriate software.

2. Select "Save" when given the choice to "run or save this file."

3. Verify the location on your computer's hard drive where the software will be saved and select "Save."

4. If you already have an earlier version of the software on your computer, you will want to select "Yes" when prompted if you want to replace it.

5. Select "Run" when the Download Complete window opens.

- 6. Select "Run" when asked if you are sure you want to run this software.
- 7. An InstallShield Wizard window will open automatically.
- 8. Select "Next" to begin installation.
- 9. Select Modify program and then "Next."
- 10. Select "Next" again and then "Finish."
- 11. Select "Finish" to close the wizard and complete installation.

If you have any questions or problems with the download, please contact Sales Support at 800-323-6907.

## Thank you for your business!

## G•T•L